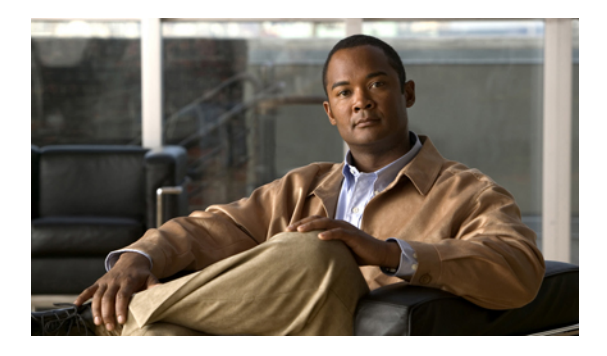

# **Configuring Communication Services**

This chapter includes the following sections:

- Configuring HTTP, page 1
- Configuring SSH, page 3
- Configuring IPMI, page 4
- Configuring SNMP, page 6

## **Configuring HTTP**

### **Before You Begin**

You must log in as a user with admin privileges to perform this task.

GUI Configuration Guide for Cisco UCS E-Series Server Modules Integrated Management Controller, Release 1.0

- **Step 1** In the Navigation pane, click the Admin tab.
- Step 2 On the Admin tab, click Communications Services.
- Step 3 In the Communications Services pane, click the Communication Services tab.

#### Figure 1: Communication Services Tab

|                                                                               | Log Out      |
|-------------------------------------------------------------------------------|--------------|
| Overall Server Status — C 🔄 🕹 🧮 😟 0                                           |              |
| Communications Services                                                       |              |
| Server Admin Communication Services SMMP                                      |              |
| User Management (HTTP Properties (IPMI over LAN Properties                    |              |
| Network HTTP/S Enabled: S Enabled: S                                          |              |
| Certificati Management HTTP Port: 80 Privilege Level Limit: admin             |              |
| CIMC Log HTTPS Port: 443 Encryption Key: 000000000000000000000000000000000000 |              |
| Event Managament Session Timeout 10000 seconds                                |              |
| Utilities Active Sessions: 3                                                  |              |
| / SSH Properties                                                              |              |
| SSH Enabled: 🗹                                                                |              |
| SSH Port: 22                                                                  |              |
| SSH Timeout: 1900 seconds                                                     |              |
| Max Sessions: 4                                                               |              |
| Active Sessions: 1                                                            |              |
|                                                                               |              |
|                                                                               |              |
|                                                                               |              |
|                                                                               |              |
|                                                                               |              |
|                                                                               | -            |
|                                                                               |              |
|                                                                               |              |
|                                                                               |              |
|                                                                               | V            |
| Save Changes                                                                  | Reset Values |

**Step 4** In the **HTTP Properties** area, update the following properties:

| Name                     | Description                                                                                               |
|--------------------------|----------------------------------------------------------------------------------------------------|
| HTTP/S Enabled check box | Whether HTTP and HTTPS are enabled on the CIMC.                                                           |
| HTTP Port field          | The port to use for HTTP communication. The default is 80.                                                |
| HTTPS Port field         | The port to use for HTTPS communication. The default is 443                                               |
| Session Timeout field    | The number of seconds to wait between HTTP requests before the CIMC times out and terminates the session. |
|                          | Enter an integer between 60 and 10,800. The default is 1800 seconds.                                      |
| Max Sessions field       | The maximum number of concurrent HTTP and HTTPS sessions allowed on the CIMC.                             |
|                          | This value may not be changed.                                                                            |

GUI Configuration Guide for Cisco UCS E-Series Server Modules Integrated Management Controller, Release

| Name                  | Description                                                          |
|-----------------------|----------------------------------------------------------------------|
| Active Sessions field | The number of HTTP and HTTPS sessions currently running on the CIMC. |

Step 5 Click Save Changes.

## **Configuring SSH**

### **Before You Begin**

You must log in as a user with admin privileges to configure SSH.

### Procedure

- **Step 1** In the Navigation pane, click the Admin tab.
- Step 2 On the Admin tab, click Communications Services.
- Step 3 In the Communications Services pane, click the Communication Services tab.

### Figure 2: Communication Services Tab

| cisco Cisco Integ  | rated Management Controller                                                                                                    | CIMC Hostname:<br>Logged in as: | ucse_user<br>admin@10.21.169.25<br>Log Out |
|--------------------|----------------------------------------------------------------------------------------------------|---------------------------------|--------------------------------------------|
| Crisco Cisco Integ | Acted Management Controller         Communication Services         Communication Services         HTTP forctiss         HTTP Properties         HTTPs Port:         Session Timeaut:         Session Timeaut:         SSH Properties         SSH Properties         SSH Properties         SSH Properties         SSH Properties         SSH Properties         Active Sessions:         Active Sessions: | Logged in as:                   | admin @ 10.2.1.169.25<br>Log Out           |
|                    |                                                                                                    | Save Ch                         | anges Reset Values                         |

**Step 4** In the **SSH Properties** area, update the following properties:

GUI Configuration Guide for Cisco UCS E-Series Server Modules Integrated Management Controller, Release 1.0

| Name                  | Description                                                                                                    |
|-----------------------|----------------------------------------------------------------------------------------------------|
| SSH Enabled check box | Whether SSH is enabled on the CIMC.                                                                                                    |
| SSH Port field        | The port to use for secure shell access. The default is 22.                                                                                                    |
| SSH Timeout field     | The number of seconds to wait before the system considers an SSH request to have timed out.<br>Enter an integer between 60 and 10,800. The default is 1,800 seconds. |
| Max Sessions field    | The maximum number of concurrent SSH sessions allowed on the CIMC.<br>This value may not be changed.                                                                 |
| Active Sessions field | The number of SSH sessions currently running on the CIMC.                                                                                                    |

#### Step 5 Click Save Changes.

## **Configuring IPMI**

### **IPMI Over LAN**

Intelligent Platform Management Interface (IPMI) defines the protocols for interfacing with a service processor embedded in a server platform. This service processor is called a Baseboard Management Controller (BMC) and resides on the server motherboard. The BMC links to a main processor and other on-board elements using a simple serial bus.

During normal operations, IPMI lets a server operating system obtain information about system health and control system hardware. For example, IPMI enables the monitoring of sensors, such as temperature, fan speeds and voltages, for proactive problem detection. If the server temperature rises above specified levels, the server operating system can direct the BMC to increase fan speed or reduce processor speed to address the problem.

### **Configuring IPMI over LAN**

Configure IPMI over LAN when you want to manage the CIMC with IPMI messages.

### **Before You Begin**

You must log in as a user with admin privileges to perform this task.

GUI Configuration Guide for Cisco UCS E-Series Server Modules Integrated Management Controller, Release

- **Step 1** In the Navigation pane, click the Admin tab.
- Step 2 On the Admin tab, click Communications Services.
- Step 3 In the Communications Services pane, click the Communication Services tab.

#### Figure 3: Communication Services Tab

| cisco Cisco Integ      | rated Management Controller                | CIMC Hostname:<br>Logged in as: | ucse_user<br>admin@10.21.169.25<br>Log Out |
|------------------------|--------------------------------------------|---------------------------------|--------------------------------------------|
| Overall Server Status  | C   3 4 🗰   0 0                            |                                 |                                            |
| Waiting BIOS POST      | Communications Services                    |                                 |                                            |
| Server Admin           | Communication Services SNMP                |                                 |                                            |
| User Management        | (HTTP Properties                           |                                 |                                            |
| Network                | HTTP/S Enabled:                            |                                 |                                            |
| Certificate Management | HTTP Port: 80 Privilege Level Limit: admin |                                 |                                            |
| CIMC Log               | HTTPS Port: 443                            | 00                              |                                            |
| Event Management       | Session Timeout: 10800 seconds             |                                 |                                            |
| Utilities              | Max Sessions: 4                            |                                 |                                            |
|                        |                                            |                                 |                                            |
|                        | SSH Properties                             |                                 |                                            |
|                        | SSH Port: 22                               |                                 |                                            |
|                        | SSH Timeout: 1800 seconds                  |                                 |                                            |
|                        | Max Sessions: 4                            |                                 |                                            |
|                        | Active Sessions: 1                         |                                 |                                            |
|                        |                                            |                                 |                                            |
|                        |                                            |                                 |                                            |
|                        |                                            |                                 |                                            |
|                        |                                            |                                 |                                            |
|                        |                                            |                                 |                                            |
|                        |                                            |                                 |                                            |
|                        |                                            |                                 |                                            |
|                        |                                            |                                 |                                            |
|                        |                                            |                                 |                                            |
|                        |                                            |                                 |                                            |
|                        |                                            |                                 |                                            |
|                        |                                            | Save Cha                        | nges Reset Values                          |

**Step 4** In the **IPMI over LAN Properties** area, update the following properties:

| Name              | Description                                    |
|-------------------|------------------------------------------------|
| Enabled check box | Whether IPMI access is allowed on this server. |

| Name                                 | Description                                                                                                    |
|--------------------------------------|----------------------------------------------------------------------------------------------------|
| Privilege Level Limit drop-down list | The highest privilege level that can be assigned to an IPMI session on this server. This can be one of the following:                                                                                                    |
|                                      | • <b>read-only</b> —IPMI users can view information but cannot make<br>any changes. If you select this option, IPMI users with the<br>"Administrator", "Operator", or "User" user roles can only create<br>read-only IPMI sessions, regardless of their other IPMI privileges. |
|                                      | • <b>user</b> —IPMI users can perform some functions but cannot perform administrative tasks. If you select this option, IPMI users with the "Administrator" or "Operator" user role can create user and read-only sessions on this server.                                    |
|                                      | • admin—IPMI users can perform all available actions. If you select this option, IPMI users with the "Administrator" user role can create admin, user, and read-only sessions on this server.                                                                                  |
| Encryption Key field                 | The IPMI encryption key to use for IPMI communications.                                                                                                    |

Step 5 Click Save Changes.

## **Configuring SNMP**

### **SNMP**

The Cisco UCS E-Series Servers support the Simple Network Management Protocol (SNMP) for viewing server configuration and status and for sending fault and alert information by SNMP traps.

### **Configuring SNMP Properties**

### **Before You Begin**

You must log in as a user with admin privileges to perform this task.

- **Step 1** In the Navigation pane, click the Admin tab.
- Step 2 On the Admin tab, click Communications Services.
- Step 3 In the Communications Services pane, click the SNMP tab.

#### Figure 4: SNMP Tab

| sco Cisco Integ        | irated Manageme          | nt Controller |               |                 | CIMC Host<br>Logged              | name: ucse_user<br>in as: admin@10.21.169.<br>Log ( |
|------------------------|--------------------------|---------------|---------------|-----------------|----------------------------------|-----------------------------------------------------|
| verall Server Status   | C   3. 3. 🔳   0.         | 0             |               |                 |                                  |                                                     |
| Good                   | Communications Se        | rvices        |               |                 |                                  |                                                     |
| Server Admin           | Communication Services 🧲 | SNMP          |               |                 |                                  |                                                     |
| ser Management         | SNMP Properties          |               | <br>Trap Sett | ings            |                                  |                                                     |
| twork                  | SNMP Enabled:            |               | To configu    | ire a trap dest | ination, select the target below |                                                     |
| ommunications Services | SNMP Port:               | 161           | Commor        | n Trap Destir   | ation Settings                   | ]                                                   |
| ertificate Management  | Access Community String  | cimepublic    | Trap C        | ommunity Stri   | ng: public                       |                                                     |
| MC Log                 | System Contact:          | who@where     |               | SNMP Versi      | op: 1/2                          |                                                     |
| mware Management       | Custom Landian           | Lucia and     |               | _               | O Taxa O Inform                  |                                                     |
| lities                 | System Location:         | unknown       | ]             | 19              | pe: @ trap O Inform              |                                                     |
|                        |                          |               | Trap De       | stinations —    |                                  | ]                                                   |
|                        |                          |               | ID            | Enabled         | Trap Destination IP Address      |                                                     |
|                        |                          |               | 1             |                 | 0.0.0.0                          | A                                                   |
|                        |                          |               | 2             |                 | 0.0.0.0                          |                                                     |
|                        |                          |               | 3             |                 | 0.0.0.0                          |                                                     |
|                        |                          |               | 4             |                 | 0.0.0.0                          |                                                     |
|                        |                          |               |               |                 |                                  |                                                     |
|                        |                          |               |               |                 |                                  | ¥                                                   |
|                        |                          |               |               |                 |                                  |                                                     |
|                        |                          |               |               |                 |                                  |                                                     |
|                        |                          |               |               |                 |                                  |                                                     |
|                        |                          |               |               |                 |                                  |                                                     |
|                        |                          |               |               |                 |                                  |                                                     |
|                        |                          |               |               |                 |                                  |                                                     |
|                        |                          |               |               |                 |                                  |                                                     |
|                        |                          |               |               |                 |                                  |                                                     |
|                        |                          |               |               |                 |                                  | Character (Desert Malvas                            |

**Step 4** In the **SNMP Properties** area, update the following properties:

| Name                          | Description                                                                                                    |
|-------------------------------|----------------------------------------------------------------------------------------------------|
| SNMP Enabled check box        | Whether this server sends SNMP traps to the designated host.                                                                                                    |
| SNMP Port field               | The port the server uses to communicate with the SNMP host.<br>This value cannot be changed.                                                                           |
| Access Community String field | The default SNMP v1 or v2c community name.<br>Enter a string up to 18 characters.                                                                                      |
| System Contact field          | The system contact person responsible for the SNMP implementation.<br>Enter a string up to 254 characters, such as an email address or a name<br>and telephone number. |

| Name                  | Description                                                     |
|-----------------------|-----------------------------------------------------------------|
| System Location field | The location of the host on which the SNMP agent (server) runs. |
|                       | Enter a string up to 254 characters.                            |

### Step 5 Click Save Changes.

### What to Do Next

Configure SNMP trap settings as described in Configuring SNMP Trap Settings.

### **Configuring SNMP Trap Settings**

### **Before You Begin**

You must log in as a user with admin privileges to disable platform event alerts.

GUI Configuration Guide for Cisco UCS E-Series Server Modules Integrated Management Controller, Release

- **Step 1** In the Navigation pane, click the Admin tab.
- Step 2 On the Admin tab, click Communications Services.
- Step 3 In the Communications Services pane, click the SNMP tab.

### Figure 5: SNMP Tab

| sco Cisco Integ       | rated Manageme           | nt Controller |               |                | CIMC Hostnar<br>Logged in         | ne: ucse_user<br>as: admin@10.21.169<br>Log |
|-----------------------|--------------------------|---------------|---------------|----------------|-----------------------------------|---------------------------------------------|
| verall Server Status  | C   😃 🛃   🔞              | 0             |               |                |                                   |                                             |
| Good                  | Communications Se        | rvices        |               |                |                                   |                                             |
| erver Admin           | Communication Services 🧲 | SNMP          |               |                |                                   |                                             |
| er Management         | SNMP Properties          |               | <br>Trap Sett | ings —         |                                   |                                             |
| twork                 | SNMP Enabled:            |               | To configu    | ure a trap des | tination, select the target below |                                             |
| mmunications Services | SNMP Port:               | 161           | Commor        | n Trap Destii  | nation Settings                   |                                             |
| rtificate Management  | Access Community String  | cimepublic    | Trap C        | ommunity Stri  | ng: public                        |                                             |
| MC Log                | System Contact:          | who@where     |               | CNMD Versi     | ani (11)                          |                                             |
| ent Management        |                          |               |               | SIMPLE VEISI   |                                   |                                             |
| lities                | System Location:         | unknown       |               | Ty             | pe: () Trap () Inform             |                                             |
|                       |                          |               | Trap De       | stinations —   |                                   |                                             |
|                       |                          |               | ID            | Enabled        | Trap Destination IP Address       |                                             |
|                       |                          |               | 1             |                | 0.0.0.0                           | ^                                           |
|                       |                          |               | 2             |                | 0.0.0                             |                                             |
|                       |                          |               | 3             |                | 0.0.0                             |                                             |
|                       |                          |               | 4             |                | 0.0.0.0                           |                                             |
|                       |                          |               |               |                |                                   |                                             |
|                       |                          |               |               |                |                                   |                                             |
|                       |                          |               |               |                |                                   |                                             |
|                       |                          |               |               |                |                                   | ¥.                                          |
|                       |                          |               |               |                |                                   | )                                           |
|                       |                          |               |               |                |                                   |                                             |
|                       |                          |               |               |                |                                   |                                             |
|                       |                          |               |               |                |                                   |                                             |
|                       |                          |               |               |                |                                   |                                             |
|                       |                          |               |               |                |                                   |                                             |
|                       |                          |               |               |                |                                   |                                             |
|                       |                          |               |               |                |                                   |                                             |
|                       |                          |               |               |                |                                   |                                             |
|                       |                          |               |               |                |                                   |                                             |
|                       |                          |               | <br>          |                |                                   |                                             |
|                       |                          |               |               |                | Save                              | Changes Reset Values                        |

- **Step 4** In the **Trap Community String** text box in the **Common Trap Destination Settings** area, enter the name of the SNMP community to which trap information should be sent.
- **Step 5** In the **Trap Destinations** area, click the row of the desired SNMP trap destination. The **Traps Details** dialog box opens.
- **Step 6** In the **Trap Details** dialog box, complete the following fields:

| Name                               | Description                                                                                         |
|------------------------------------|----------------------------------------------------------------------------------------------------|
| ID column                          | The trap destination ID. This value cannot be modified.                                             |
| Enabled column                     | For each SNMP trap destination that you want to use, check the associated check box in this column. |
| Trap Destination IP Address column | The IP address to which SNMP trap information is sent.                                              |

Step 7 Click Save Changes.

### Sending a Test SNMP Trap Message

### **Before You Begin**

You must log in as a user with admin privileges to perform this task.

### Procedure

- **Step 1** In the Navigation pane, click the Admin tab.
- Step 2 On the Admin tab, click Communications Services.
- Step 3 In the Communications Services pane, click the SNMP tab.

#### Figure 6: SNMP Tab

| ated Manageme            | nt Controller                                                                                                    |                            |                            |                            | Logged                          | in as: admin@10.21.169.<br>Log C                                                                                                    |
|--------------------------|----------------------------------------------------------------------------------------------------|----------------------------|----------------------------|----------------------------|---------------------------------|----------------------------------------------------------------------------------------------------|
| C   🕹 🕹 🧱   🙆            | 0                                                                                                    |                            |                            |                            |                                 |                                                                                                    |
| Communications Se        | rvices                                                                                                    |                            |                            |                            |                                 |                                                                                                    |
| Communication Services 🧲 | SNMP                                                                                                    |                            |                            |                            |                                 |                                                                                                    |
| SNMP Properties          |                                                                                                    |                            | ap Sett                    | ings                       |                                 |                                                                                                    |
| SNMP Enabled:            | P Enabled: To configure a trap destination                                                                                                    |                            |                            |                            | nation, select the target below |                                                                                                    |
| SNMP Port:               | 161                                                                                                    | C                          | Commor                     | Trap Destin                | ation Settings                  |                                                                                                    |
| Access Community String  | cimepublic                                                                                                    |                            | Trap C                     | ommunity Strin             | g: public                       |                                                                                                    |
| System Contact:          | whordwhere                                                                                                    |                            |                            | CHIMD Versie               |                                 |                                                                                                    |
|                          |                                                                                                    |                            |                            | Siver versio               |                                 |                                                                                                    |
| System Location:         | unknown                                                                                                    | JIL                        | Type:  Type: Trap O Inform |                            |                                 |                                                                                                    |
| (Trap Destinations       |                                                                                                    |                            |                            |                            |                                 |                                                                                                    |
|                          |                                                                                                    |                            | ID                         | Enabled                    | Trap Destination IP Address     |                                                                                                    |
|                          |                                                                                                    |                            | 1                          |                            | 0.0.0.0                         | A                                                                                                    |
|                          |                                                                                                    |                            | 2                          |                            | 0.0.0.0                         |                                                                                                    |
|                          |                                                                                                    |                            | 3                          |                            | 0.0.0                           |                                                                                                    |
|                          |                                                                                                    |                            | 4                          |                            | 0.0.0.0                         |                                                                                                    |
|                          |                                                                                                    |                            |                            |                            |                                 |                                                                                                    |
|                          |                                                                                                    |                            |                            |                            |                                 |                                                                                                    |
|                          |                                                                                                    |                            |                            |                            |                                 |                                                                                                    |
|                          |                                                                                                    |                            |                            |                            |                                 | v                                                                                                    |
|                          |                                                                                                    |                            |                            |                            | 1                               |                                                                                                    |
|                          |                                                                                                    |                            |                            |                            |                                 |                                                                                                    |
|                          |                                                                                                    |                            |                            |                            |                                 |                                                                                                    |
|                          |                                                                                                    |                            |                            |                            |                                 |                                                                                                    |
|                          |                                                                                                    |                            |                            |                            |                                 |                                                                                                    |
|                          |                                                                                                    |                            |                            |                            |                                 |                                                                                                    |
|                          |                                                                                                    |                            |                            |                            |                                 |                                                                                                    |
|                          |                                                                                                    |                            |                            |                            |                                 |                                                                                                    |
|                          |                                                                                                    |                            |                            |                            |                                 |                                                                                                    |
|                          |                                                                                                    |                            |                            |                            |                                 |                                                                                                    |
|                          |                                                                                                    |                            |                            |                            |                                 |                                                                                                    |
|                          |                                                                                                    |                            |                            |                            |                                 |                                                                                                    |
|                          | Source of the second second se | Ated Management Controller | Ated Management Controller | Ated Management Controller | Ated Management Controller      | Atted Management Controller       Logodi         Image: Image: |

- **Step 4** In the **Trap Destinations** area, click the row of the desired SNMP trap destination. The **Traps Details** dialog box opens.
- Step 5 Click Send SNMP trap.

An SNMPv1 test trap message is sent to the trap destination.

**Note** The trap must be configured and enabled in order to send a test message.

GUI Configuration Guide for Cisco UCS E-Series Server Modules Integrated Management Controller, Release